## How can I opt-in to Auto-Renewals?

There are three ways to opt-in to Auto-Renewals.

- 1. Create a New Saved Payment Account here.
  - 1. Add a New Saved Account Create a New Saved Account with the Credit Card option

| My A       | ccour     | nt             |                                |                        |
|------------|-----------|----------------|--------------------------------|------------------------|
| My Profile | Directory | Invoices       | Communication Prefs            | Saved Payment Accounts |
|            |           |                |                                |                        |
|            | Save      | d Pay          | ment Acco                      | unts                   |
|            |           |                |                                |                        |
|            | Add N     | lew Sav        | ed Account                     |                        |
|            | Create    | a new save     | d account:                     |                        |
|            | ۲         | Cred           | it Card                        |                        |
|            | 0         | e              | -Check                         |                        |
|            | ~         | l'm not a robo | t reCAPTCHA<br>Privacy - Terma |                        |
|            | NEXT      | ]              |                                |                        |
|            |           |                |                                |                        |

2. When prompted, enter your credit card payment information

| Account Nicksame             |                |                         |        |   |
|------------------------------|----------------|-------------------------|--------|---|
| Name On Card                 |                |                         |        |   |
| Card Number                  |                |                         |        |   |
| Expiration Date              |                |                         |        |   |
| Month<br>Select $\checkmark$ | Year<br>Select | $\sim$                  | CVV    |   |
| Street Address               |                |                         |        |   |
| Zip Code                     |                | Country<br>Select Court | ntry   | ~ |
| CANCEL                       |                | C                       | SUBMIT |   |

3. On the following screen, scroll to the bottom under 'Authorizations' and check the box for 'Automatic payment for Membership.'

| Automati    | c payment for Mem   | nbership     |  |  |
|-------------|---------------------|--------------|--|--|
| 🗆 Automati  | c payment for Cont  | tributions   |  |  |
| 🗆 Automati  | c payment for Publ  | ications     |  |  |
| 🗹 Display a | t checkout (as payn | nent option) |  |  |
|             |                     |              |  |  |

4. Enter a date in the 'Membership Use Until Date' box to grant use permissions through that date.

| Automatic payment f       | or Membership      |  |
|---------------------------|--------------------|--|
| Membership Use Until Date | 12/31/2027         |  |
| Automatic payment f       | or Contributions   |  |
| Automatic payment f       | or Publications    |  |
| Display at checkout (a)   | as payment option) |  |
|                           |                    |  |

- 5. Submit
- 2. Manage your Existing Saved Payment Accounts here.
  - 1. Select 'Update' underneath the saved account you would like to opt-in with.

| Manage Saved Acco                      | ounts              |
|----------------------------------------|--------------------|
| Account Nickname:                      | EmilyCorporate     |
| Payment Type:                          | Visa/Mastercard    |
| Card Holder:                           | Emily Milkes       |
| Card Number:                           |                    |
| XXXXXXXXXXXXXXXXXXXXXXXXXXXXXXXXXXXXXX |                    |
| Expire Date:                           | 10/2025            |
| Address Line 1:                        | 9400 W Higgins Rd, |
| Ste 315                                |                    |
| Postal Code:                           | 60018              |
| Country:                               | United States      |
| UPDATE                                 | DELETE             |

2. On the following screen, scroll to the bottom under 'Authorizations' and check the box for 'Automatic payment for Membership.'

| L AU  | itomatic pa  | yment for Men  | nbership    |    |  |  |  |
|-------|--------------|----------------|-------------|----|--|--|--|
| 🗆 Au  | itomatic pa  | yment for Con  | tributions  |    |  |  |  |
| 🗆 Au  | itomatic pa  | yment for Pub  | lications   |    |  |  |  |
| 🖬 Dis | splay at che | eckout (as pay | ment option | n) |  |  |  |

3. Enter a date in the 'Membership Use Until Date' box to grant use permissions through that date.

| embership Use Until Date | 12/31/2027          |  |
|--------------------------|---------------------|--|
| Automatic payment        | for Contributions   |  |
| Automatic payment        | for Publications    |  |
| Display at checkout      | (as payment option) |  |

4. Submit

## 3. Pay Your Current Outstanding Dues here.

- 1. After paying your current outstanding dues with a credit card, you will receive a prompt to save your payment details.
- 2. Check the "Save this payment method for future use" and "Automatic Payment for Membership" boxes to opt-in to autorenewals for your next renewal.

| r<br>urgerv                               | Vascular Specialists Trainees & Students                                                                                  |
|-------------------------------------------|----------------------------------------------------------------------------------------------------|
| - 3- 7                                    | Transaction Complete                                                                                                    |
| ler Comp                                  | If you would like to use these payment details again,<br>we can save them for you. Just select from the options<br>below. |
| you for your order!<br>to the SVS website | Make this my default payment method Machanitic Payment for Mambership Use Until                                           |
|                                           | Automatic Payment for Contributions Ups Unst                                                                              |
| itact Info 🚥                              | Nickname * (for saved credit card)                                                                                        |
| 5T0011                                    |                                                                                                    |